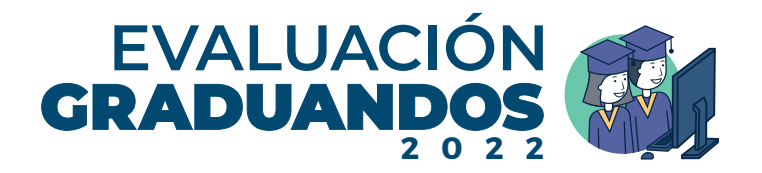

## Instructivo para responder la evaluación en línea para estudiantes graduandos 2022

# Resumen de los pasos para participar en la evaluación extemporánea

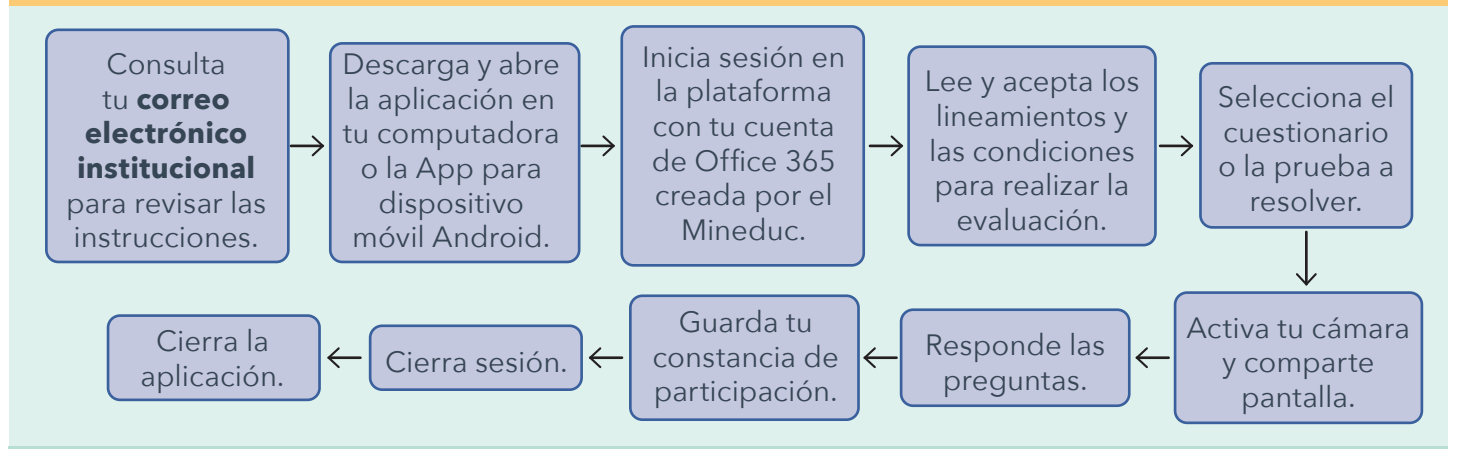

Para la evaluación del 15 al 30 de noviembre, se recomienda utilizar la aplicación para computadora. Sin embargo, está disponible la App para dispositivos móviles Android. La aplicación para descargar e instalar está disponible en *https://app-digeduca.ct.gt/*. Más información en tu correo electrónico institucional o consulta con tu director.

#### Instrucciones

- a. Ten a mano tu documento de identificación (carné estudiantil, DPI u otro documento autorizado por tu director).
- b. Ingresa puntualmente a la plataforma de la evaluación el día y horario establecido por tu director.
- **c.** Sigue las instrucciones de la evaluación.
- d. Permanece siempre en tu lugar durante la evaluación.
- e. Ten a mano una hoja y lápiz para hacer los cálculos matemáticos.
- f. La fotografía debe tomarse con el rostro descubierto.

- g. No realices actividades fuera de la plataforma, está prohibido y se pueden invalidar tus resultados por este motivo.
- h. Si no has sido evaluado, deberás responder un cuestionario de contexto que tiene una duración de 60 minutos.
- La prueba de Lectura tiene una duración de 60 minutos; si terminas, puedes iniciar la prueba de Matemática sin salirte de la plataforma.
- j. Al finalizar, descarga tu constancia de participación y cierra sesión y cierra la aplicación.

### Recomendaciones

- a. Guarda en todo momento las medidas de bioseguridad.
- **b.** Procura ir al baño antes de iniciar la evaluación.
  - **Prohibiciones**
- a. Utilizar otros dispositivos electrónicos o calculadora para realizar cálculos matemáticos fuera de la plataforma.
- b. Utilizar el teléfono para hacer llamadas, responder mensajes o como apoyo para resolver las pruebas.
- c. Pedir ayuda a otras personas para responder las pruebas de la evaluación.

c. Realiza la evaluación en un ambiente libre de ruido e interrupciones de otras personas.

- d. Obstruir o interrumpir la cámara.
- e. Copiar o compartir las preguntas de la evaluación con terceros.
- f. Tomar fotografías o capturas de pantalla.
- **g.** Utilizar cualquier medio para ocultar el rostro (gorra, capucha, lentes de sol).
- h. Utilizar audífonos.

La aplicación tiene mecanismos para identificar si estás haciendo trampa o plagio del contenido y documentará los intentos. No obstante confiamos en tu integridad y honestidad para participar en este proceso con respeto y responsabilidad como un ciudadano comprometido con su aprendizaje.

#### **Tiempos de evaluación**

- a. Cuestionario de contexto: Solo en los casos en que aún no se haya respondido, se requiere de 60 minutos para completar el cuestionario de contexto.
- Evaluación: Tienes como máximo 60 minutos para resolver la prueba de Lectura y 90 minutos para la prueba de Matemática.

Dirección General de Evaluación e Investigación Educativa, Ministerio de Educación © Digeduca 2022 todos los derechos reservados. Para efectos de auditoría, este material está sujeto a caducidad. Guatemala, 2022.

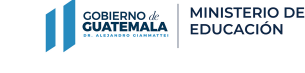

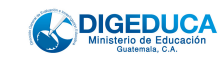

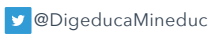

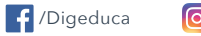

/DIGEDUCAMINEDUC